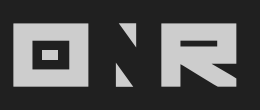

## HOW TO CHANGE PROFILE PHOTO USING THE ONR APP

You may change the profile photo for your account if you log in on the ONR App or a mobile web browser. Not yet available on a laptop/computer.

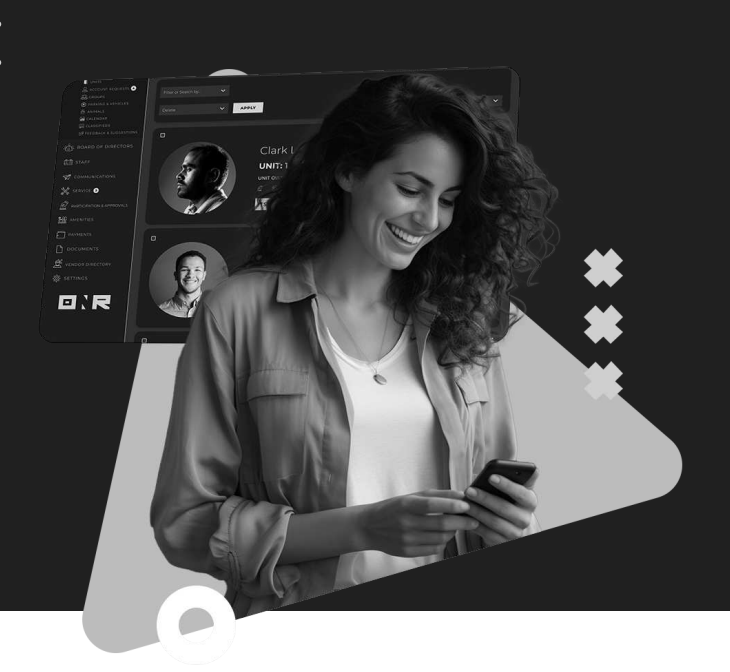

Once you're logged in, go to settings by tapping on the **three horizontal lines icon**, in the lower **right-hand corner** of your cell phone screen.

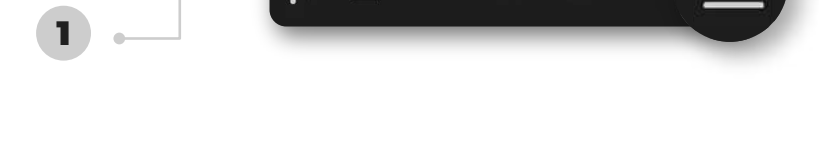

X

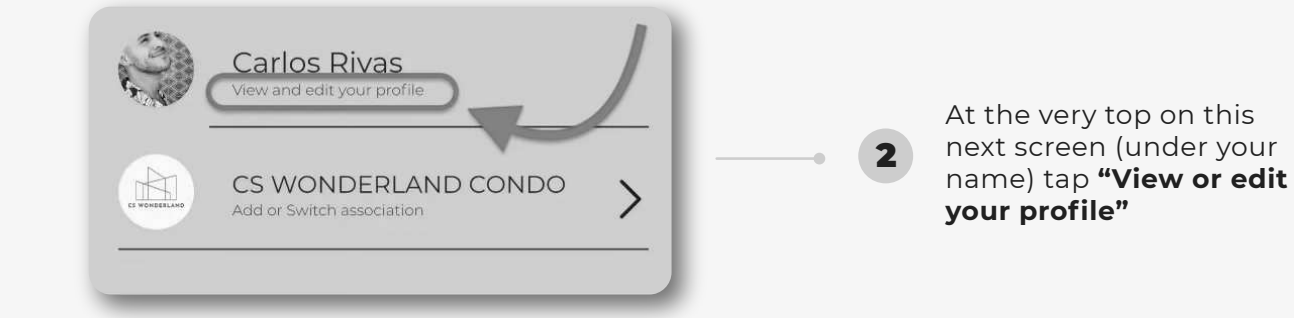

On this next screen tap on **"UPLOAD PHOTO"** and depending on your model, allow access to the **select photo you wish to use.** Your phone's picture gallery will appear, and you may select the new photo you wish to use.

Select the photo you wish to use and select **"DONE"** 

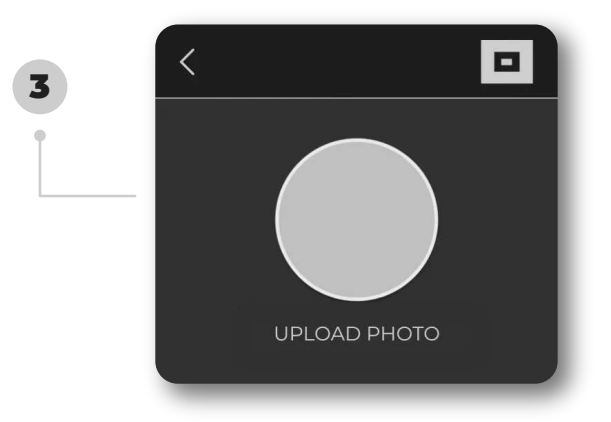

**NOTE:** There might be a delay in showing your new photo but **if you** wait a few minutes, it will update. You will have to log out and log back in to see the change reflected.

If you have any problems or need additional assistance, don't hesitate to reach out to our dedicated support team at **support@onrapp.com** 

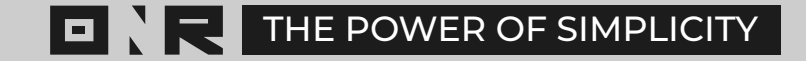